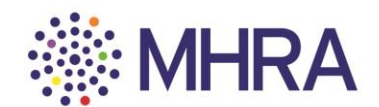

## User reference guide – Gaining access to MHRA Submissions

This document is for those who want to set up user access to medicines and e-cigarettes.

This is the process for the initial company administrator. The administrator can add additional administrators, internal users and external consultants. Please see the user reference guide 'Managing users on MHRA Submissions' for further information on this process.

You will require access to MHRA Submissions if you want to submit the following:

- All medicines regulatory activities
- Medicines clinical trial applications
- E-cigarette notifications
- Broker registrations

Prior to registration please ensure:

- You have been given sole permission to act as the first responsible administrator on behalf of hange up to impairing wated registering a (registering 2as2) your company's administrator without permission could cause unnecessary confusion and delays to your company's operational activities).
- You have your 5-digit company number(s) if you have previously submitted to the MHRA. (If you have not submitted to the MHRA, please email <u>reference.data@mhra.gov.uk</u> as you will need to register as a new company prior to beginning this process).
- All third-party consultants/consultancies have their own 5-digit company number and have registered for MHRA Submissions using that number.

New users will be directed straight to the MHRA account request page via the following link: <u>https://mhrabpm.appiancloud.com/suite/plugins/servlet/registration</u>

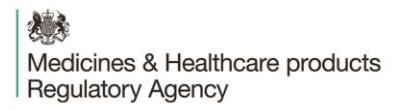

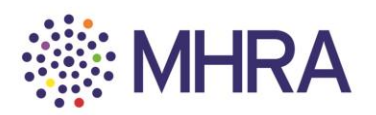

Step 1:

You will be directed to the MHRA Account Request page where you will fill in your organisation's details. Only complete mandatory fields.

|           | MHRA Account Request                     |          |
|-----------|------------------------------------------|----------|
|           | Regulating Medicines and Medical Devices |          |
|           | Organisation details                     |          |
|           | Organisation name                        |          |
|           | Training Guide 123                       |          |
|           | Address line 1                           |          |
|           | Address 1                                |          |
|           | Address line 2 (optional)                |          |
|           | Address 2                                |          |
| This publ | icatiອກຫຜອອຫກ່thdrawn on 31 Janu         | ary 2020 |
| -         | Address 3                                | -        |
|           | Address line 4 (optional)                |          |
|           | Address 4                                |          |

Select 'Other' from 'Company Type' drop-down menu.

Then select 'Authorised Representative' from the 'Organisation Role' drop-down menu.

| Town/ City                                                                                                    |         |   |
|----------------------------------------------------------------------------------------------------|---------|---|
| London                                                                                                    |         |   |
| County/State/Province (optional)                                                                                                    |         |   |
| Middlesex                                                                                                    |         |   |
| Country                                                                                                    |         |   |
| United Kingdom                                                                                                    | *       |   |
| Postcode                                                                                                    |         |   |
| AB1CD2                                                                                                    |         |   |
| Website address (optional)                                                                                                    |         |   |
|                                                                                                    |         |   |
| www.yourorg.co.uk                                                                                                    |         |   |
| www.yourorg.co.uk Company type                                                                                                    |         |   |
| www.yourorg.co.uk Company type Other                                                                                                 | •       |   |
| www.yourorg.co.uk Company type Other Organisation role                                                                               | •       |   |
| www.yourorg.co.uk Company type Other Organisation role Select                                                                        | <br>• • |   |
| www.yourorg.co.uk Company type Other Organisation role Select Select                                                                 | •       | ] |
| www.yourorg.co.uk Company type Other Organisation role Select Select Authorised Representative                                       | •       |   |
| www.yourorg.co.uk Company type Other Organisation role Select Select Authorised Representative Manufacturer                          | •       | - |
| www.yourorg.co.uk Company type Other Organisation role Select Select Authorised Representative Manufacturer Distributor              | •       |   |
| www.yourorg.co.uk  Company type Other  Organisation role  Select Select Authorlsed Representative Manufacturer Distributor Regulator | •       |   |

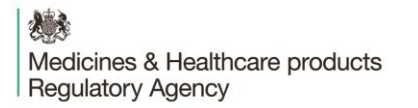

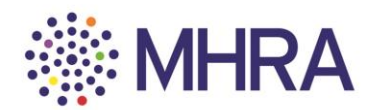

Please fill out your 'User details' here.

Note: the email address you use here will be your username for MHRA Submissions. All future communications related to user access management will be sent to this address.

| User details                                                         |
|----------------------------------------------------------------------|
| Email address                                                        |
| 2801demo@gmail.com                                                   |
| Title (optional)                                                     |
| Dr. 🔻                                                                |
| First name                                                           |
| First                                                                |
| Last name                                                            |
| Last                                                                 |
| Job title (optional)                                                 |
|                                                                      |
| Telephone number (Please enter your phone number without any spaces) |
| 02071231234                                                          |

This publication was withdrawn on 31 January 2020

Select the first 'primary reason for requesting an MHRA account' then confirm you agree with the MHRA terms and conditions.

| All submissions not related to Medical Devices or Blood Quality & Safety<br>Medical Devices - Register and/or Order Certificates of Free Sale   Terms and Conditions   I have read and agreed to the MHRA Terms and Conditions   Help us make sure you are not a robot   Im not a robot     You must then confirm you are not a robot     You must then confirm you are not a robot | What is your primary reason for requesting an                                                                                                    | MHRA account?                                                                     |             |
|----------------------------------------------------------------------------------------------------|----------------------------------------------------------------------------------------------------|-----------------------------------------------------------------------------------|-------------|
| Terms and Conditions  I have read and agreed to the MHRA Terms and Conditions  Help us make sure you are not a robot  You must then confirm you are not a robot (1) before clicking 2                                                                                                    | All submissions not related to Medical Devices of<br>Medical Devices – Register and/or Order Certification - Register and/or Order Certification - Register Advances - Register Advances - Register Advances - Register Advances - Register - Register - R | r Blood Quality & Safety<br>cates or Free Sale                                    |             |
| I have read and agreed to the MHRA Terms and Conditions          Help us make sure you are not a robot         ✓ I'm not a robot         You must then confirm you are not a robot (1) before clicking 2                                                                                                    | Terms and Conditions                                                                                                    |                                                                                   |             |
| Help us make sure you are not a robot<br>You must then confirm you are<br>not a robot (1) before clicking 2                                                                                                    | I have read and agreed to the MHRA Terms and                                                                                                    | Conditions                                                                        |             |
| You must then confirm you are<br>not a robot (1) before clicking 2                                                                                                    | Help us make sure you are not a robot                                                                                                    |                                                                                   |             |
| 'Submit' (2).                                                                                                    | V I'm not a robot                                                                                                    | You must then confirm you are<br>not a robot (1) before clicking<br>'Submit' (2). | 2<br>Submit |

Note: if the below error message appears, it is likely due to your own security permissions or network security settings. You may need to try connecting to your corporate network and reentering your account details. This should resolve the error. If you are still having issues with submitting your account details please contact <u>submissions@mhra.gov.uk</u>.

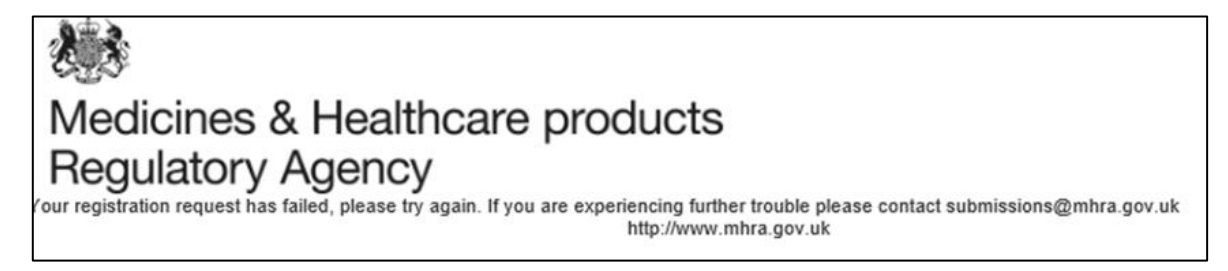

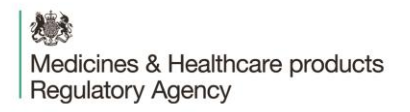

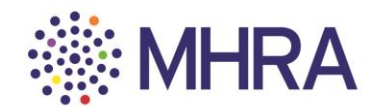

You will then be notified that your account has been submitted.

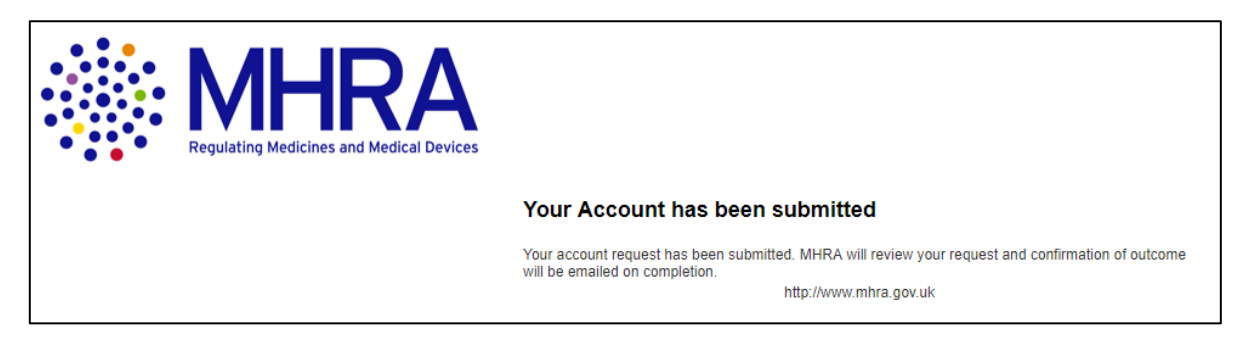

#### Step 2:

An email will be sent to the email address you entered previously uary 2020

| 🔲 ☆ Microsoft Invitatio. | You're invited to the MHRA Staging organization |
|--------------------------|-------------------------------------------------|
|--------------------------|-------------------------------------------------|

Click the 'Get Started' link to begin Microsoft Security Authentication.

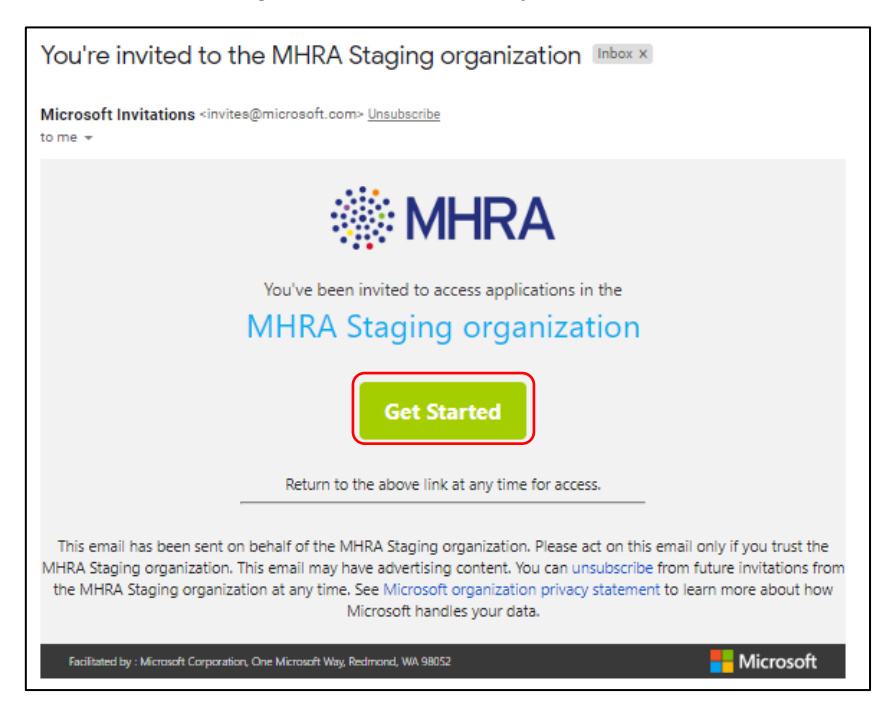

Step 3:

Select 'Next'

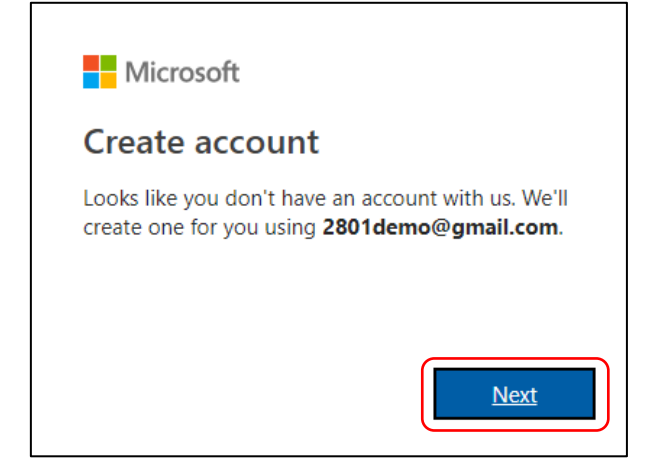

This publication was withdrawn on 31 January 2020

You will be asked to create a password for your MHRA Submissions account, then click 'Next'.

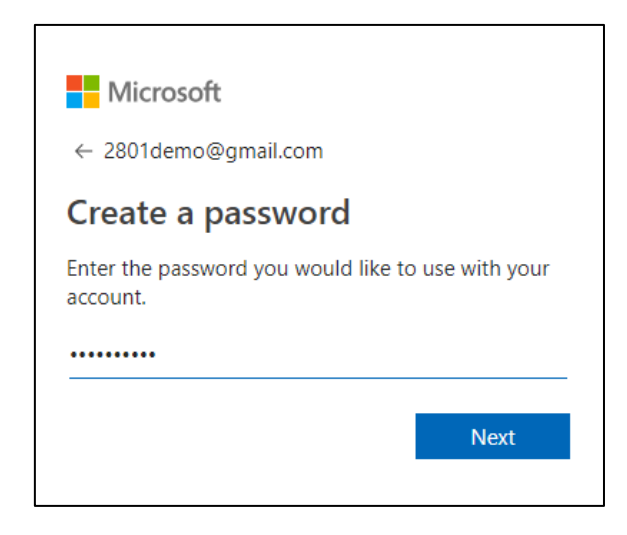

Select 'Never' if you do not want your browser to save your password. You will be requested to log in with your details in the future.

| Save pass | word? |      | ×     |
|-----------|-------|------|-------|
| Username  |       |      |       |
| Password  |       |      | o     |
|           |       | Save | Never |

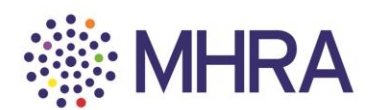

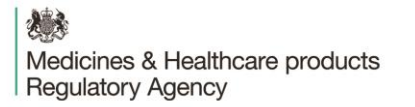

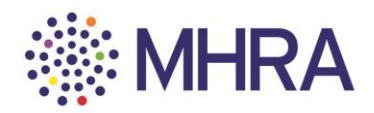

Confirm your 'Country/Region' and your 'Birthdate' (users must be over the age of 13 years old – this is a standard Microsoft age verification) and select 'Next'.

|          | Microsoft                                               |
|----------|---------------------------------------------------------|
|          | ← 2801demo@gmail.com                                    |
|          | Create account                                          |
|          | We need just a little more info to set up your account. |
|          | Country/region                                          |
|          | United Kingdom 🔹                                        |
|          | Birthdate                                               |
|          | Month                                                   |
| This pub | lication was withdrawn <mark>on 34xJan</mark> uary 2020 |
|          |                                                         |

You will then be requested to verify your email address. A code will be sent to the email address you are registering with.

| Microsoft                                                                                                    |   |
|----------------------------------------------------------------------------------------------------|---|
| Verify email                                                                                                    |   |
| Enter the code we sent to <b>2801demo@gmail.com</b> . If<br>you didn't get the email, check your junk folder or<br>try again. | f |
| Enter code                                                                                                    |   |
| I would like information, tips, and offers about<br>Microsoft products and services.                                          |   |
| Choosing <b>Next</b> means that you agree to the Microsoft Services<br>Agreement and privacy and cookies statement.           |   |
| Next                                                                                                    |   |

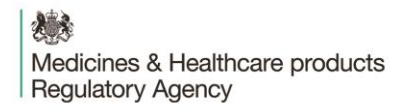

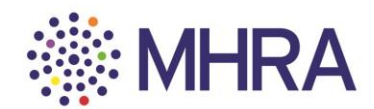

Click the link you have been sent from Microsoft.

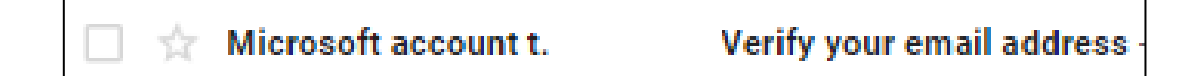

The email will contain a four-digit code.

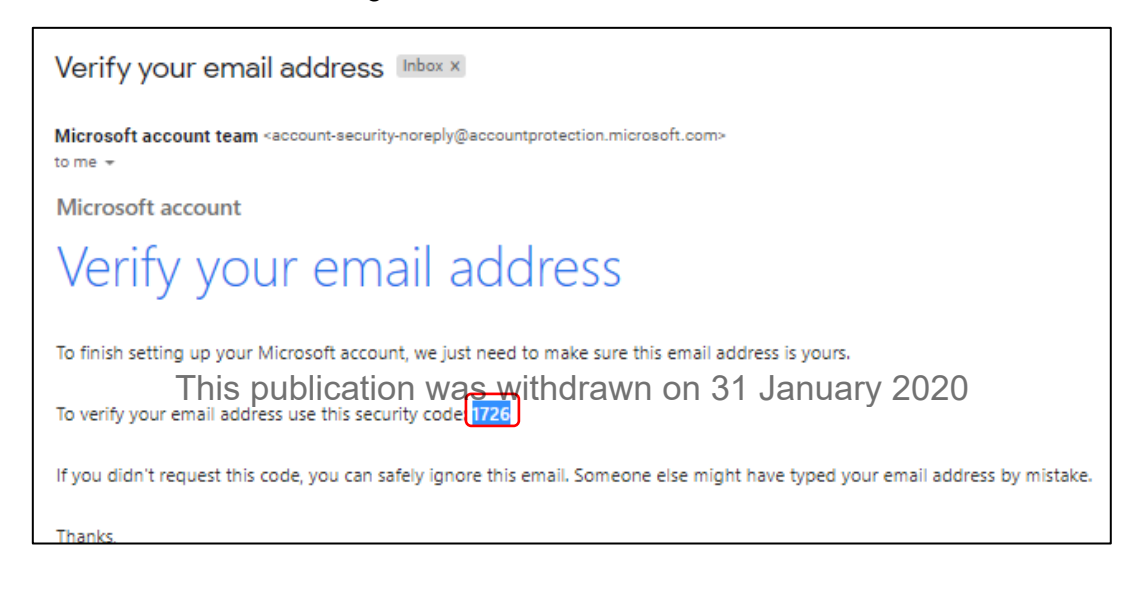

Enter this code into the Microsoft Verification page and <u>deselect</u> the tick box if you DO NOT wish to receive information, tips, and offers about Microsoft products and services. Then click 'Next'.

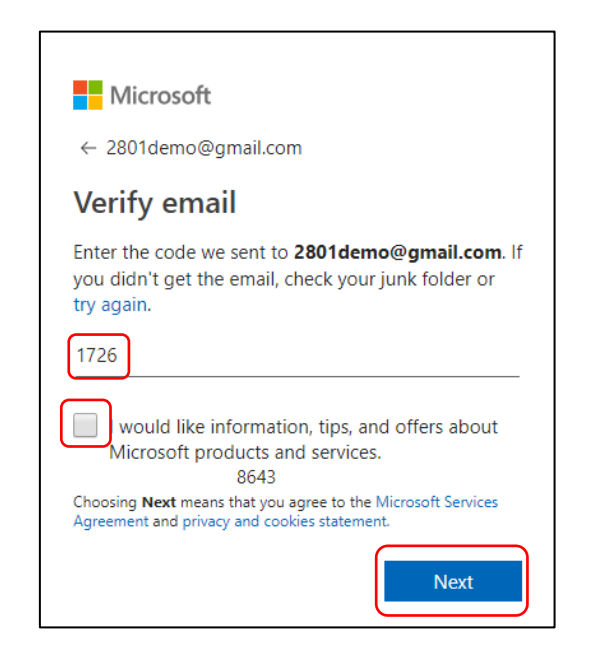

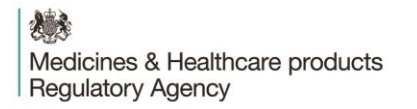

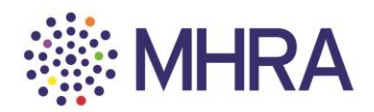

You will be prompted to confirm the characters you see on the screen for security purposes. Simply read the letters (highlighted) and enter them in the character box underneath. Then click 'Next'.

|             | Microsoft                                                |                                 |           |
|-------------|----------------------------------------------------------|---------------------------------|-----------|
|             | ← 2801demo@gmail.cor                                     | n                               |           |
|             | Create account                                           |                                 |           |
|             | Before proceeding, we nee<br>person is creating this acc | ed to make sure a real<br>ount. |           |
|             | HAPS<br>XdQK                                             | New<br>Audio                    |           |
| This pub    | Enter the characters you se<br>lication with the         | <sup></sup><br>drawn on 31 Jan  | uarv 2020 |
| ····- Þ ••• |                                                          | Next                            |           |

Click 'Accept' once you have reviewed permissions. You can read more via the drop-down options.

| Microsoft                                                                                                    | Microsoft                                                                                                    |
|----------------------------------------------------------------------------------------------------|----------------------------------------------------------------------------------------------------|
| 2801demo@gmail.com                                                                                                    | ← 2801demo@gmail.com                                                                                                    |
| Review permissions                                                                                                    | Add security info                                                                                                    |
| M MHRA Staging                                                                                                    | When you need to prove you're you or a change is<br>made to your account, we'll use your security info to<br>contact you. |
| The organization MHRA Staging would like to:                                                                                     | We'll text you the code you'll use to verify your<br>phone number.                                                        |
| Sign you in     MHRA staging will be able to sign you into their apps and                                                        | Country code                                                                                                    |
| Read your name, email, and perhaps photo                                                                                         | United Kingdom (+44) 🔹                                                                                                    |
| MHRA Staging will be able to read your basic profile (name<br>and email address, and, if this is an Azure AD account,<br>photo). | Phone number                                                                                                    |
| You should only accept if you trust MHRA Staging. By                                                                             | 07955373439                                                                                                    |
| your data to create, control, and administer an account<br>according to their policies. Read MHRA Staging's privacy              | l didn't get a code                                                                                                    |
| statement. MHRA Staging may log information about your<br>access. You can remove these permissions at                            | Enter the access code                                                                                                    |
| nups://myapps.microsort.com/minastaging.onmicrosort.com.                                                                         | 7455                                                                                                    |
| Cancel Accept                                                                                                    |                                                                                                    |
|                                                                                                    | Next                                                                                                    |

Note: The email verification is the regular route. For security purposes, they will occasionally request a mobile phone verification. You will be asked to submit your mobile phone number and the verification code will be sent via a text message. This will not be used for communications by MHRA.

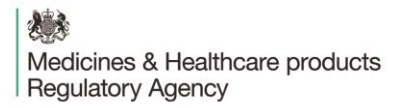

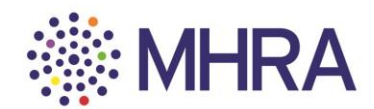

To complete the user access management process, click 'Yes' to automatically proceed to the next stage. You will be sent to the MHRA Submissions homepage. Your registration is complete.

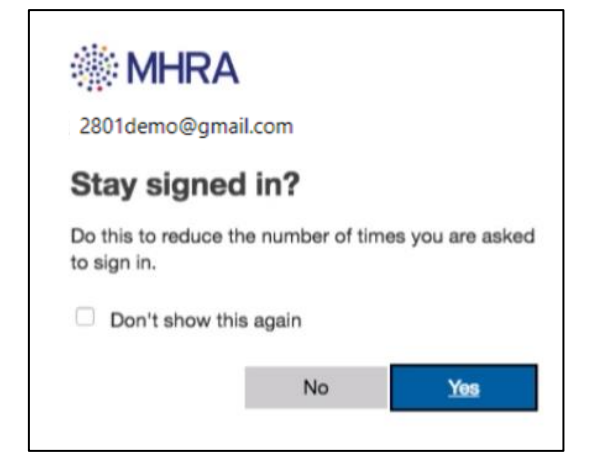

This publication was withdrawn on 31 January 2020

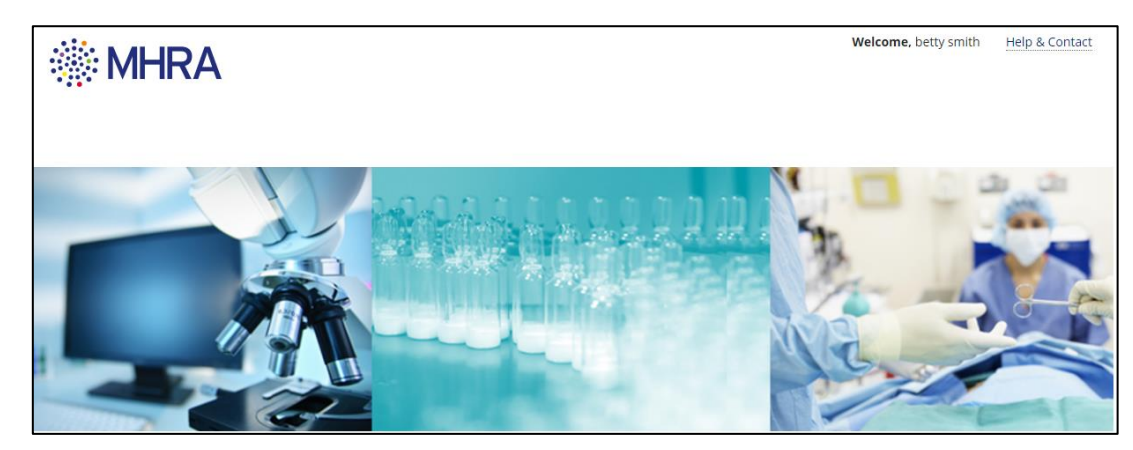

You will be redirected to the MHRA Submissions homepage.

### Stage 4:

You will then be returned to the initial landing page. Select 'Medicines & E-Cigarettes' to continue

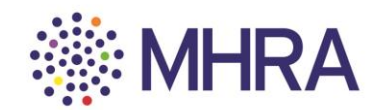

| Regulating Medicines and Medical Devices |  |
|------------------------------------------|--|

# Are you External or Internal Staff

Medical Devices

Medicines & E-cigarettes

Select 'Yes'

| MHRA New Organisation Request                                                                                                    |
|----------------------------------------------------------------------------------------------------|
| Upon completing the below details and submitting the request, you are agreeing to be set up as the initial Organisation Administrator.<br>• MHRA Company 	Ves • No<br>Number The MHRA Company Number is your 5-digit company or account number. If you have never made submissions to the MHRA before, please click 'No'<br>If your organisation has not yet been Registered with the MHRA please email reference.data@mmra.got.uk. January 2020 |

In 'Organisation details', enter your MHRA 5-digit company number.

| MHRA New Organisation Request                                                                                                    |  |
|----------------------------------------------------------------------------------------------------|--|
| Upon completing the below details and submitting the request, you are agreeing to be set up as the initial Organisation Administrator.  • MHRA Company • Yes O No Number The MHRA Company Number is your 5-digit company or account number. If you have never made submissions to the MHRA before, please click 'No' |  |
| Organisation Details                                                                                                    |  |
| 32974<br>Plassa select the correct company details below or enter another MHRA Company Number                                                                                                    |  |
|                                                                                                    |  |

Your company name will be displayed, please select this to display details shown.

Select 'Commercial' under 'Organisation Type' (*note: clinical trial non-commercial sponsors should select 'Non-commercial'*).

Although 'Company Director Details' is a mandatory field, you can enter either details of your local or global company director here. This information will not be validated by the MHRA.

Finally, select 'Complete Registration'.

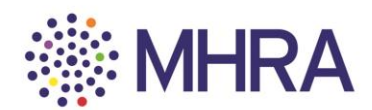

| Company Name             |                                   | Country         |           |  |                       |
|--------------------------|-----------------------------------|-----------------|-----------|--|-----------------------|
| TEST COMPANY P           | ıc                                | UNITED KINGDOM  |           |  |                       |
| Organisation Na          | me TEST COMPANY PLC               |                 |           |  |                       |
| Company Web              | site                              |                 |           |  |                       |
| • Organisation T         | /pe O Commercial O Non Commercial |                 |           |  |                       |
| MHRA Compa<br>Num        | any <u>32974</u><br>ber           |                 |           |  |                       |
| OMS Organisation         | ID                                | OMS Location ID |           |  |                       |
| Company Administ         | rator Details                     |                 |           |  |                       |
| First Na                 | me Firstname                      | Last Name La    | astname   |  |                       |
| En                       | nail testcompany@tmails.co.uk     | Telephone 02    | 203000000 |  |                       |
| Company Director Details |                                   |                 |           |  |                       |
| * First Na               | me First                          | * Last Name     | Last      |  |                       |
|                          |                                   |                 |           |  | COMPLETE REGISTRATION |

This publication was withdrawn on 31 January 2020 Upon completing your registration you will see this page.

| MHRA New Organisation Request |                                                                                                    |
|-------------------------------|----------------------------------------------------------------------------------------------------|
|                               | Your Registration has been submitted, MHRA will process your request. Please logout and await confirmation email |
|                               |                                                                                                    |

## **Step 5: Account completion**

You will receive a confirmation email stating that you have access to MHRA Submissions.

The link highlighted below will take you to MHRA Submissions homepage.

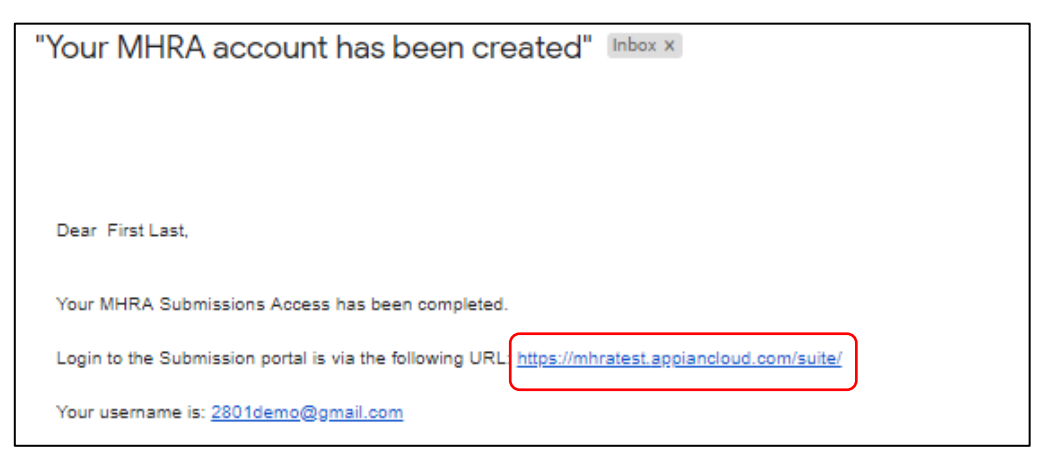

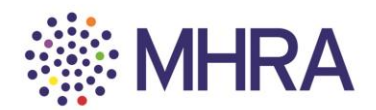

User reference guide - adding additional companies as admin

Once you have successfully registered as an administrator for one company, you can continue to register additional companies within your company group. You must ensure you have been given permission to become admin for all companies within your organisation.

Step 1:

Once you have logged into the MHRA Submission landing page, click on the "User Management" tile

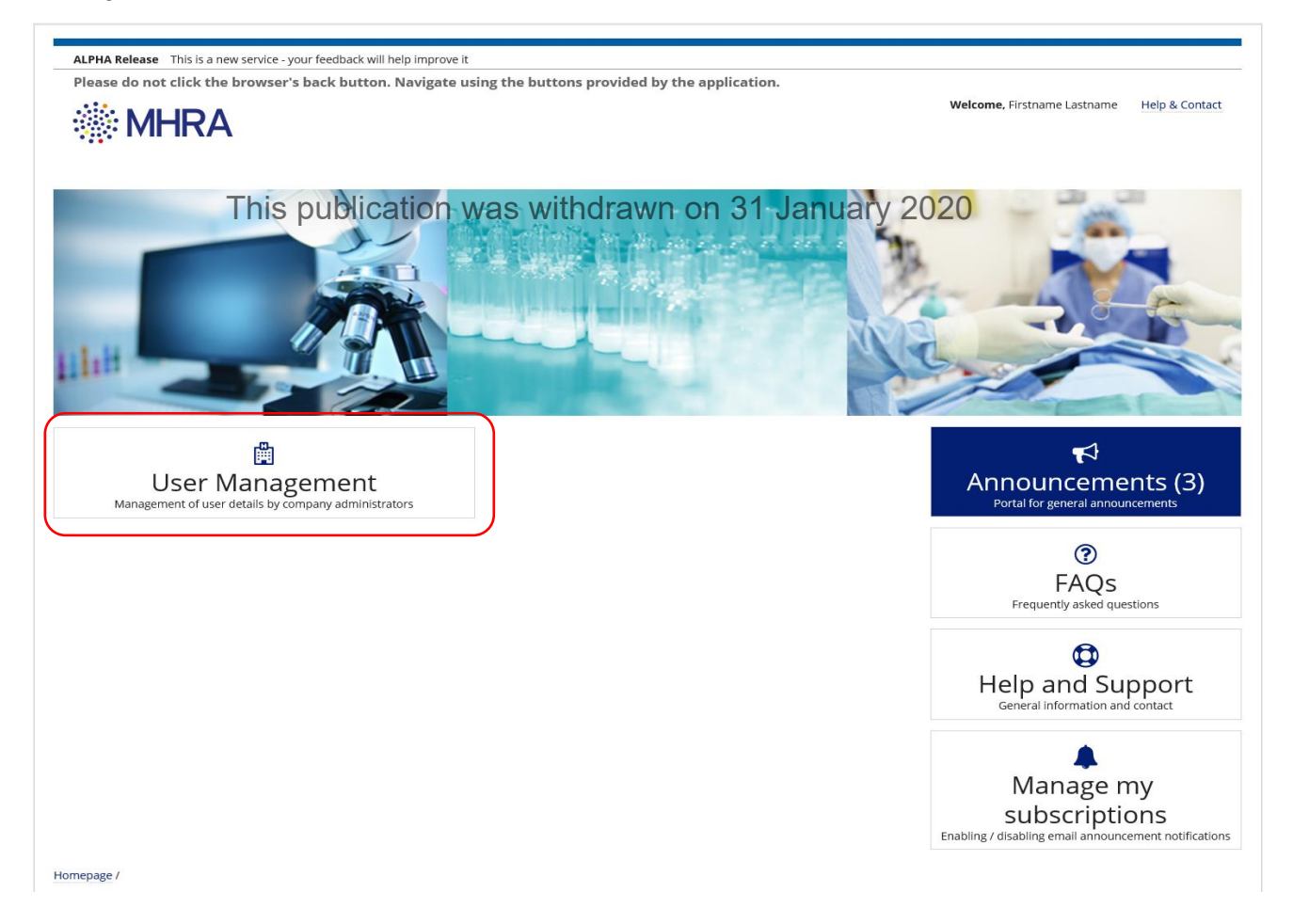

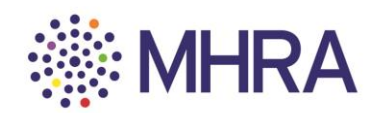

Step 2:

Click "Add New Organisation"

| Maintain Organisations and Users                                                   |                          |       |        |       |
|------------------------------------------------------------------------------------|--------------------------|-------|--------|-------|
| Organisation                                                                       |                          | Users |        |       |
| List of Users enrolled for organisation ID : 32974 : TEST COMPANY PLC              |                          |       |        |       |
| Select the User to Modify. The logged in user cannot be selected for modification. |                          |       |        |       |
| UserID 1                                                                           | Email                    |       | Status | Admin |
| testcompany@tmails.co.uk                                                           | testcompany@tmails.co.uk |       | ACTIVE | true  |
| ADD NEW USER ADD EXTERNAL USER CLOSE ADD NEW ORGANISATION                          |                          |       |        |       |

This publication was withdrawn on 31 January 2020

Step 3:

Select the "Yes" radio button under "MHRA Company Number"

Enter the required company 5 digit number you wish to register and hit return

Click on the company when it appears

| MHRA New Organisation Request                                                                                                    |                      |  |  |  |
|----------------------------------------------------------------------------------------------------|----------------------|--|--|--|
| Upon completing the below details and submitting the request, you are agreeing to be set up as the initial Organisation Administrator.  • MHRA Company • Yes  No Number The MHRA Company Number is your 5-digit company or account number. If you have never made submissions to the MHRA before, please click 'No' |                      |  |  |  |
| Organisation Details                                                                                                    |                      |  |  |  |
| 33125                                                                                                    | 33125                |  |  |  |
| Please select the correct company details below or enter another MHRA Company Number                                                                                                    |                      |  |  |  |
| Company Name                                                                                                    | Company Name Country |  |  |  |
| TEST COMPANY LIMITED                                                                                                    | UNITED KINGDOM       |  |  |  |
| Company Administrator Details                                                                                                    |                      |  |  |  |
| First Name Firstname                                                                                                    | Last Name Lastname   |  |  |  |
| Email testcompany@tmails.co.uk                                                                                                    |                      |  |  |  |
| Company Director Details                                                                                                    |                      |  |  |  |
| * First Name First                                                                                                    | • Last Name Last     |  |  |  |

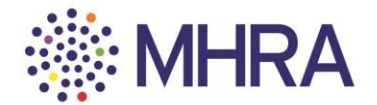

OK

Step 4:

Select 'Commercial' under 'Organisation Type' (*note: clinical trial non-commercial sponsors should select 'Non-commercial'*).

Although 'Company Director Details' is a mandatory field, you can enter either details of your local or global company director here. This information will not be validated by the MHRA.

### Finally, select 'Complete Registration'.

| Organisation Details                                                                 |                              |                 |              |                       |
|--------------------------------------------------------------------------------------|------------------------------|-----------------|--------------|-----------------------|
| 33125                                                                                |                              |                 |              |                       |
| Please select the correct company details below or enter another MHRA Company Number |                              |                 |              |                       |
| Company Name                                                                         |                              | Country         |              |                       |
| TEST COMPANY LIMITE                                                                  | ED                           | UNITED KINGDOM  |              |                       |
| Organisation Name                                                                    | TEST COMPANY LIMITED         |                 |              |                       |
| Company Website                                                                      | This publication was withdra | awn on 31       | January 2020 |                       |
| * Organisation Type                                                                  | O Commercial Non Commercial  |                 | -            |                       |
| MHRA Company<br>Number                                                               | 33125                        |                 |              |                       |
| OMS Organisation ID                                                                  |                              | OMS Location ID |              |                       |
| Company Administrator Details                                                        |                              |                 |              |                       |
| First Name                                                                           | Firstname                    | Last Name       | Lastname     |                       |
| Email                                                                                | testcompany@tmails.co.uk     |                 |              |                       |
| Company Director Details                                                             |                              |                 |              |                       |
| * First Name                                                                         | First                        | * Last Name     | Last         |                       |
|                                                                                      |                              |                 |              | COMPLETE REGISTRATION |

## Step 5:

Upon completing the registration you will receive the below message

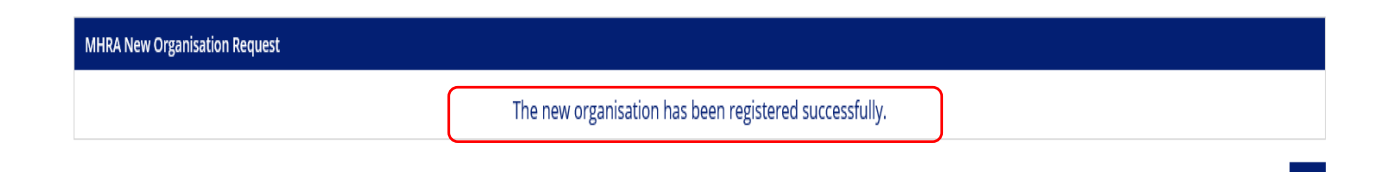

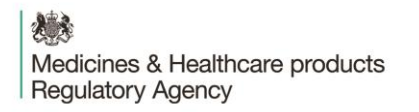

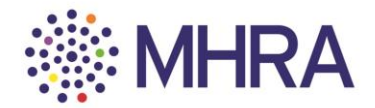

Step 6:

Returning to the user management page you will see your list of register companies and where you have admin rights.

From here you can continue to add more companies within your organisation.

| Maintain Organisations and Users               |                                  |       |  |  |  |
|------------------------------------------------|----------------------------------|-------|--|--|--|
| Status                                         |                                  |       |  |  |  |
| The organisation is added successfully.        |                                  |       |  |  |  |
| Organisation                                   | Users                            |       |  |  |  |
| List of Companies enrolled: Firstname Lastname |                                  |       |  |  |  |
| Select the company to view the list of users   |                                  |       |  |  |  |
| Organisation ID                                | Organisation Name 1              | Admin |  |  |  |
| 33125                                          | TEST COMPANY LIMITED             | true  |  |  |  |
| 32974 This publication                         | was withdrawn on 31 January 2020 | true  |  |  |  |
|                                                |                                  |       |  |  |  |